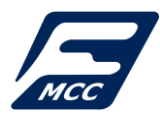

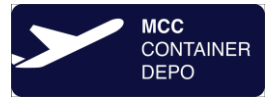

# Dear Customers,

On our website <u>www.containercenter.hu</u>, we provide the opportunity to start an inquiry about your units registered at both of our terminals (FreePORT, AirPORT).

As the first step, you must register on our website, where you can choose which one of our sites you want to query. (you can register at both of our locations)

1. Registration:

| LOGIN                                                                                                    | REGISTRATION                                 |
|----------------------------------------------------------------------------------------------------|----------------------------------------------|
| Name*                                                                                                    |                                              |
| Company name*                                                                                                    |                                              |
| E-mail*                                                                                                    |                                              |
| Password*                                                                                                    |                                              |
| Password again*                                                                                                    |                                              |
| 8 - 40 characters:<br>Allowed characters<br>ABCDEFGHIJKLMNPQRSTUVWXYZ<br>abcdefghijklmnpqrstuvwxyz<br>0123456789<br>!@#\$%&*? |                                              |
| Place of registration*<br>MCC FreePORT<br>MCC Airport Depo                                                                    |                                              |
| Privacy Statement I read, understood and agreed with the Priv Ltd.                                                            | acy Statement of the Mahart Container Center |
| Privacy Statement                                                                                                    |                                              |
| Registra                                                                                                    | ation                                        |

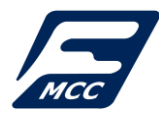

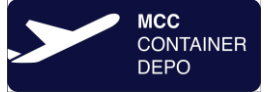

2. Registration ready: message about registration completion:

| $\oslash$ | Registration is complete                                                      |
|-----------|-------------------------------------------------------------------------------|
|           | Your account is not active yet. We'll inform you about activation via e-mail. |
|           | ок                                                                            |

At the same time, you will receive an e-mail message informing you about the successful registration.

# Your user account is not yet active!

| Címzett Patocs | sze 2023. 05. 31. 20:30<br>Mahart Container Center Ltd. <no-reply@containercenter.hu><br/>Welcome at Mahart Container Center Ltd.<br/>skai Zoltán</no-reply@containercenter.hu> |
|----------------|----------------------------------------------------------------------------------------------------|
| Dear Elek Te   | est!                                                                                                    |
| Your user ac   | ecount isn't active yet. We'll inform you about activation in the next e-mail.                                                                                                  |
| Best regard:   | :                                                                                                    |
| Mahart Con     | tainer Center Ltd.                                                                                                    |

**3.** Activation of the User account: Mahart Container Center Ltd. reviews each registration and, as a result, authorizes or deletes it. Mahart Container Center Ltd. holds the right to refuse registration without explanation. We will inform you about the activation of your account in another e-mail:

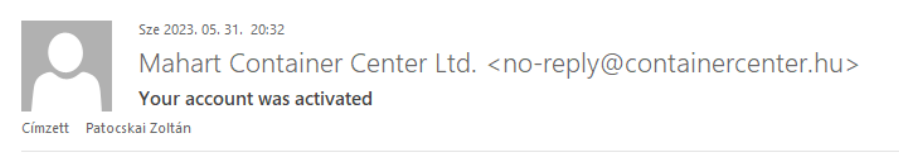

#### Dear Elek Test,

Your user account was activated.

You can login with the e-mail address and password you provided during registration at the following link containercenter.hu or through our website.

Best regard: Mahart Container Center Ltd.

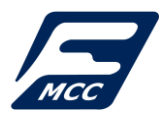

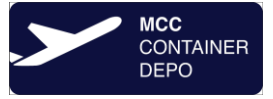

**4.** Login: you can log in to your User account with the e-mail address and password you provided during registration procedure:

| LOGIN              | REGISTRATION |
|--------------------|--------------|
| E-mail*            |              |
| Password*          |              |
| Log                | in           |
| Forgotten password |              |

- 5. Query surfaces: after logging in, the following queries are possible:
  - FreePORT site:
- Empty container drop-off
- Loaded container / semitrailer delivery
- Loaded container delivery based on Booking number
- Empty container pick-up based on Release number

# AirPORT site:

- Empty container drop-off
- Empty container pick-up based on Release number

| Logged in as: Elek Test                                               | Change password Log out                                                                                   |
|-----------------------------------------------------------------------|----------------------------------------------------------------------------------------------------|
| Container number (11 characters tightly typed, without segmentation)* | Empty container drop off                                                                                  |
| Check container                                                       | Loaded container / semi trailer drop off<br>Loaded drop off by Booking<br>Empty pick up by release number |
|                                                                       | Archive check list                                                                                        |

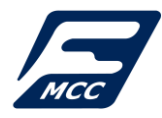

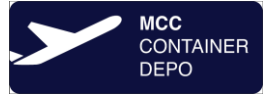

6. Process of query: selection of the query type (on the right side - e.g.: Empty container drop-off), then enter the data to be inquired (on the left - Container number), then click on the "Check container" button to start the query process.

| Logged in as: Elek Test                                               | Change password Log out                  |
|-----------------------------------------------------------------------|------------------------------------------|
| Container number (11 characters tightly typed, without segmentation)* | Empty container drop off                 |
| AMFU8870063                                                           |                                          |
| Check container                                                       | Loaded container / semi trailer drop off |
|                                                                       | Loaded drop off by Booking               |
|                                                                       | Empty pick up by release number          |
|                                                                       | Archive check list                       |

- 7. Result of the query: you may receive the following replies:
- ✓ The unit is registered (The container CAN BE DELIVERED / DROPPED OFF)

| Logged in as: Elek Test                                               | Change password Log ou                   | t |
|-----------------------------------------------------------------------|------------------------------------------|---|
| ⊘ MCC FreePORT : The container can be DROPPED OFF                     | Empty container drop off                 |   |
|                                                                       | Loaded container / semi trailer drop off |   |
| Container number (11 characters tightly typed, without segmentation)* | Loaded drop off by Booking               |   |
| AMFU8870063                                                           | Empty pick up by release number          |   |
| Check container                                                       | Archive check list                       |   |

✓ The unit is NOT in the registration (the container is NOT PRE-ANNOUNCED)

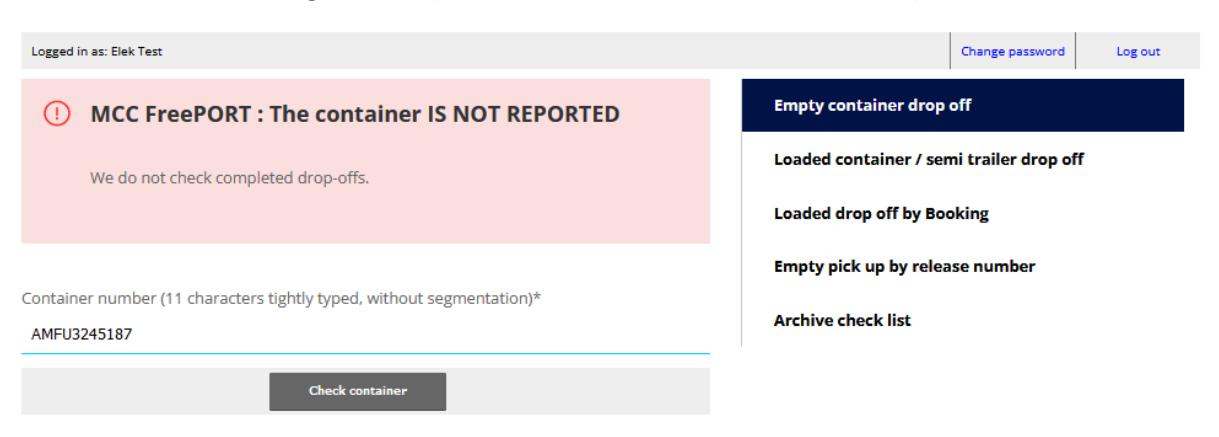

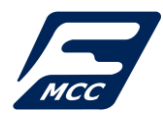

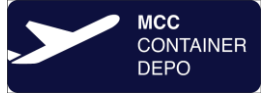

#### ✓ Invalid container number

| Logged in as: Elek Test                                               | Change password Log out                  |
|-----------------------------------------------------------------------|------------------------------------------|
| Invalid container number                                              | Empty container drop off                 |
|                                                                       | Loaded container / semi trailer drop off |
| Container number (11 characters tightly typed, without segmentation)* | Loaded drop off by Booking               |
| AMFU3245188                                                           | Empty pick up by release number          |
| Check container                                                       | Archive check list                       |

# 8. Archive list: the results of previous queries can be viewed:

| Logged in as: Elek Test                                               | Change password Log out                  |
|-----------------------------------------------------------------------|------------------------------------------|
| Container number (11 characters tightly typed, without segmentation)* | Empty container drop off                 |
| Check container                                                       | Loaded container / semi trailer drop off |
|                                                                       | Loaded drop off by Booking               |
|                                                                       | Empty pick up by release number          |
|                                                                       | Archive check list                       |

The replies "Not registered" are highlighted in red in the list. The result of the most recent query is always found at the top.

| Log | ged in as: Elek Test |                                          |                  | Change password                           | Log out        |
|-----|----------------------|------------------------------------------|------------------|-------------------------------------------|----------------|
|     |                      |                                          |                  |                                           |                |
| Are | chive list           |                                          |                  |                                           | Close the list |
|     |                      |                                          |                  |                                           |                |
|     | Date and time        | Туре                                     | Lekérdezett adat | Eredmény                                  |                |
| 1.  | 31/05/2023 20:40     | Empty container drop off                 | AMFU3245187      | MCC FreePORT : The container IS NOT REPOR | TED            |
| 2.  | 31/05/2023 20:39     | Loaded container / semi trailer drop off | AMFU3245187      | MCC FreePORT : The container can be DROPP | ED OFF         |

AMFU8870063

MCC FreePORT : The container can be DROPPED OFF

9. Change of password: You can change your password in your user account:

3. 31/05/2023 20:37 Empty container drop off

|                                                                       |                                          | Old password*                                                      |
|-----------------------------------------------------------------------|------------------------------------------|--------------------------------------------------------------------|
| Logged in as: Elek Test                                               | Change password Log out                  | Password*                                                          |
| Container number (11 characters tightly typed, without segmentation)* | Empty container drop off                 |                                                                    |
| disk services                                                         | Loaded container / semi trailer drop off | Password again*                                                    |
| Cneck container                                                       | Loaded drop off by Booking               | 8 - 40 characters:                                                 |
|                                                                       | Empty pick up by release number          | ABCDEFGHIJKUMNPQRSTUWXYZ<br>abcdefghijkimnpqrstuwxyz<br>0123456789 |
|                                                                       | Archive check list                       | !@#\$%&*?<br>Change password Cancel                                |

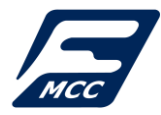

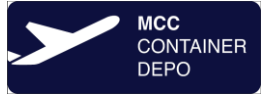

- **10. Forgotten password:** if you have forgotten your password, you can request a password change link by entering your e-mail address (with which you had registered).
  - a) entering an e-mail address

| LOGIN                                                                           | REGISTRATION |
|---------------------------------------------------------------------------------|--------------|
| E-mail*                                                                         |              |
| Password*                                                                       |              |
| Login                                                                           |              |
|                                                                                 |              |
|                                                                                 | •            |
|                                                                                 | Լ            |
| <                                                                               | Լ            |
| LOGIN                                                                           | REGISTRATION |
| LOGIN<br>We send the password reset instructi                                   | REGISTRATION |
| LOGIN<br>We send the password reset instructi<br>E-mail*                        | REGISTRATION |
| LOGIN<br>We send the password reset instructi<br>E-mail*<br>TEST.USER@GMAIL.COM | REGISTRATION |

### b) an e-mail is received about the change of the password (link)

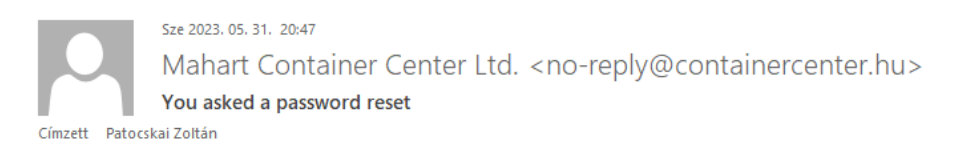

Dear Elek Test,

A password reset was requested from your e-mail adress. Follow this link to change your passwpord:

https://containercenter.hu/airport/en/user/index.php?func=us\_forgottenurl&pdata[mid]=DxvwJwNCcRs0eg

If you didn't ask for password reset, please don't take any action.

Please do not answer to this mail. If you have any question ask the system administrator : Z.Patocskai@containercenter.hu

Best regard: Mahart Container Center Ltd.

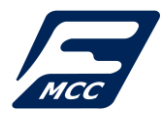

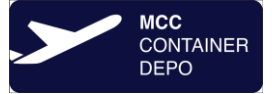

# c) entering a new password

| Code*                                                                |
|----------------------------------------------------------------------|
| DxvwJwNCcRs0eg                                                       |
| New password*                                                        |
|                                                                      |
| New password again*                                                  |
|                                                                      |
| 8 - 40 characters:<br>Allowed characters                             |
| ABCDEFGHIJKLMNPQRSTUVWXYZ<br>abcdefghijklmnpqrstuvwxyz<br>0123456789 |
| !@#\$%&*?<br>                                                        |
| Change password                                                      |
|                                                                      |

d) Login with your new password

Thank you for reviewing and reading the use of the query function through our website. We hope that by querying via our website, we can provide our customers with more accurate and faster information about their containers and other combined transport units stored at our sites. If you have any questions about the query function, we are at your disposal at the e-mail address <u>z.patocskai@containercenter.hu</u>.

With best regards:

MAHART Container Center